## 写真のファイル名を[行事名+番号]にする

神奈川県綾瀬市立土棚小学校 河崎 睦 KEY WORD - 複数ファイルをバッチ処理

○ 学校で撮った写真を整理するために、ファイル名を[行事名+番号]にします。

[ファイル] [バッチ処理]

- 1、写真をひとつのフォルダに入れておきます。新しく保存するフォルダを用意します。
- 2、[写真編集モード]で[ファイル] [複数ファイルをバッチ処理]を選びます。
- 3、処理するファイルの読み込み元を[フォルダ]にし、[ソース]で写真が入っているフォルダを指定します。

| <ul> <li>処理するファイルの読み込み元: フォルダ</li> <li>ソース:</li> <li>ants and Settings¥mutsumik¥デスクトップ¥遠足写真</li> <li>サーブフォルダ茶すべて全める.m</li> <li>保存先:</li> <li>d Settings¥mutsumik¥デスクトップ¥遠足写真+番号</li> <li>リースと同じフォルダに保存(A)</li> <li>ファイルの名前</li> <li>ワァイル名の変更(B)</li> <li>調理</li> <li>+ 3 桁のシリアル番号</li> </ul> | <ul> <li>◇ クイック補正</li> <li>○ 自動レベル補止(L)</li> <li>○ 自動コントラスト(S)</li> <li>○ 自動カラー補止(C)</li> <li>○ シャーブ(H)</li> <li>◇ ラベル</li> </ul> |
|----------------------------------------------------------------------------------------------------|----------------------------------------------------------------------------------------------------|
| <ul> <li>例:調理001.gif シリアルの開始番号</li> <li>互換性: ♥Windows(W) ♥ Mac OS □Unix(U)</li> <li>画像解像度</li> <li>● 画像のサイズ変更(2)</li> <li>幅: inch ♥ ]</li> <li>解像度: 150</li> <li>高さ(U): inch ♥ ]</li> <li>②縦横比を固定(T)</li> <li>ファイルタイプ</li> <li>□変換するファイルタイプ(V): JPEG-高画質</li> </ul>                          | 号: 1                                                                                                    |

- ▲ 4、[ファイル名の変更] にチェックを入れ、名前をつけるルールを指定します。 (「例:」にサンプルが表示されます)
  - ■5、保存するフォルダを指定します。

6、[OK] を押します。